# 广东省电子劳动合同服务平台

## 劳动者操作手册

编制单位: 数字广东网络建设有限公司 编制日期: 2023 年 02 月

## 目录

| 第一章            | 广东省电子劳动合同服务平台操作指引 | ••••• | 2      |  |
|----------------|-------------------|-------|--------|--|
| 1.1 <i>^</i> î | ~人签订              | 错误!   | 未定义书签。 |  |
| 1.1.1          | 访问入口              |       |        |  |
| 1.1.2          | 合同确认              |       | 2      |  |
| 1.1.3          | 合同协商              |       | 3      |  |
| 1.1.4          | 合同签订              |       | 4      |  |
| 1.1.5          | 合同终止              | ••••• | 5      |  |
|                |                   |       |        |  |

### 第一章 广东省电子劳动合同服务平台操作指引

#### 1.1 概述

本操作手册的用户对象为劳动者。本操作手册主要指引劳动者在用人单位发送劳动 合同后,通过"粤省事"进行确认、签订、协商、终止合同等操作。

#### 1.2 访问入口

劳动者可通过粤省事小程序或 APP 签订劳动合同。登录粤省事,按顺序点击【办事】-【专项服务】-【人才与就业】-【劳动关系】-【劳动合同签订】。

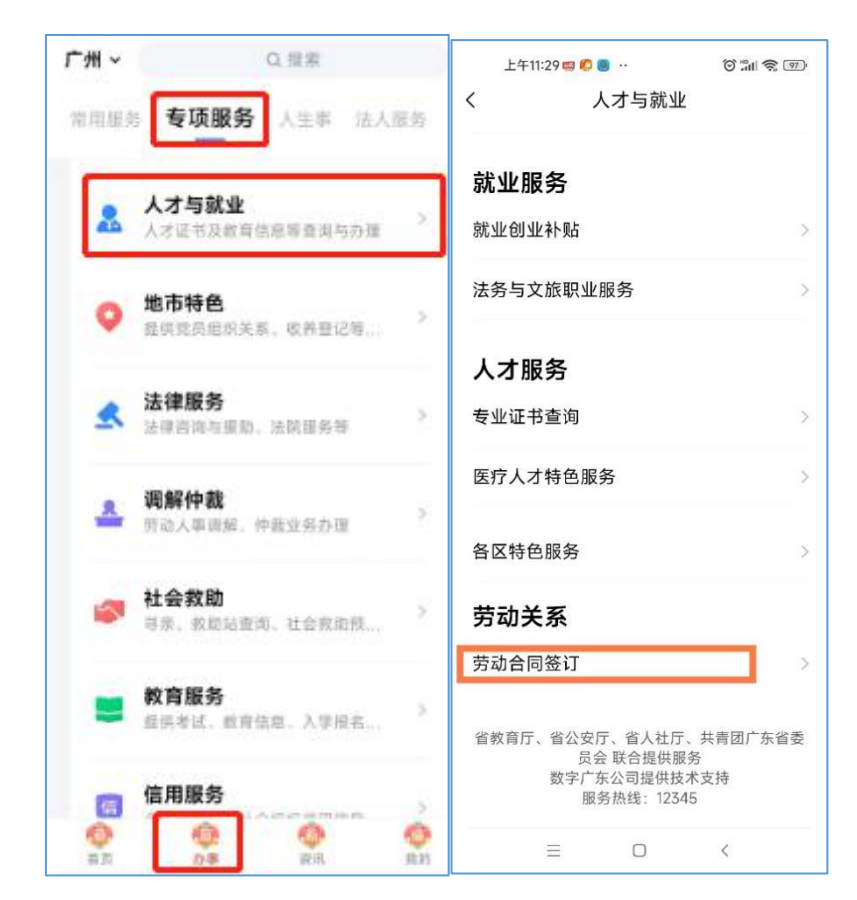

#### 1.3 具体操作

#### 1.3.1 合同确认

点击【待确认】状态的合同,即可查看劳动合同全文。确认合同无误后,点击【确 认】。

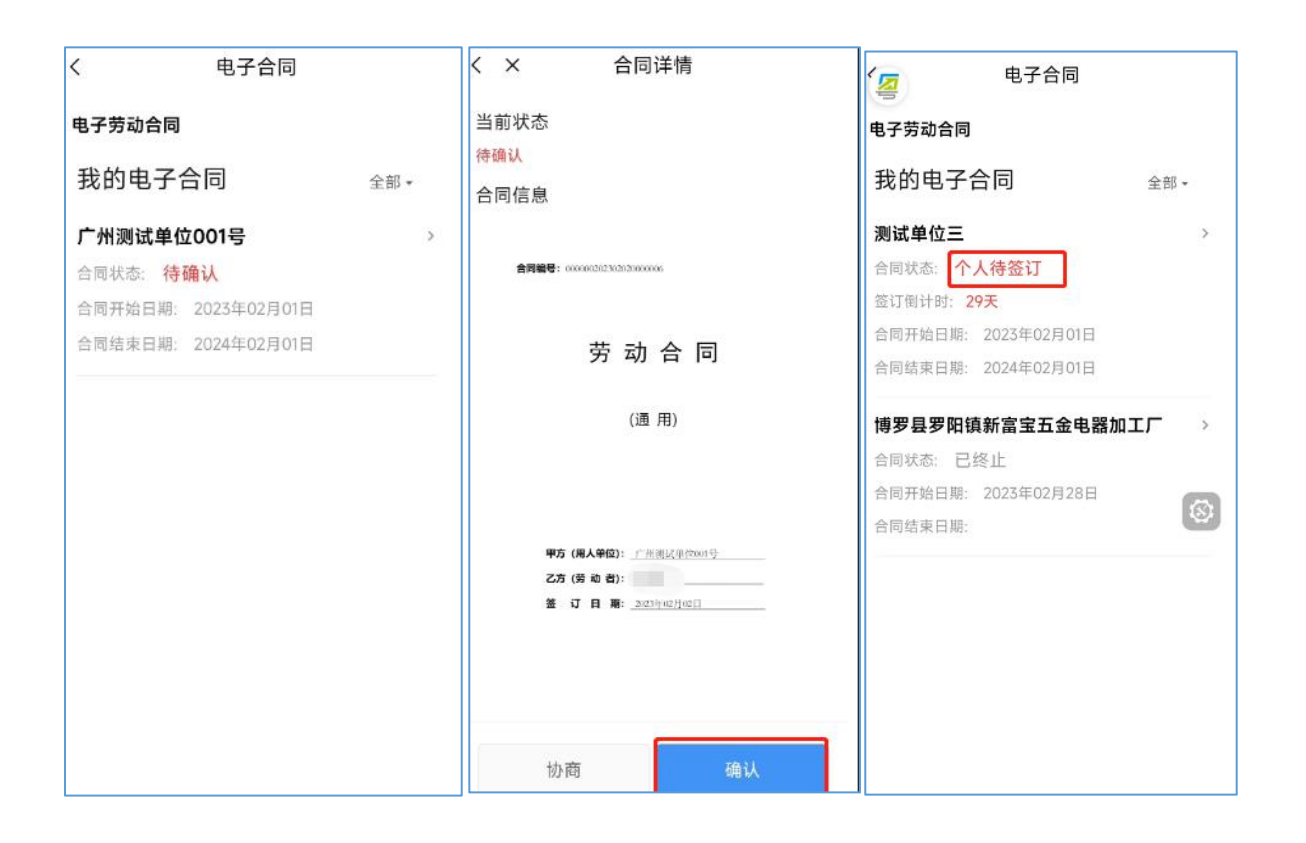

#### 1.3.2 合同协商

确认劳动合同时,若劳动者对劳动合同有异议或问题,可点击【协商】,与企业单位进行协商沟通。

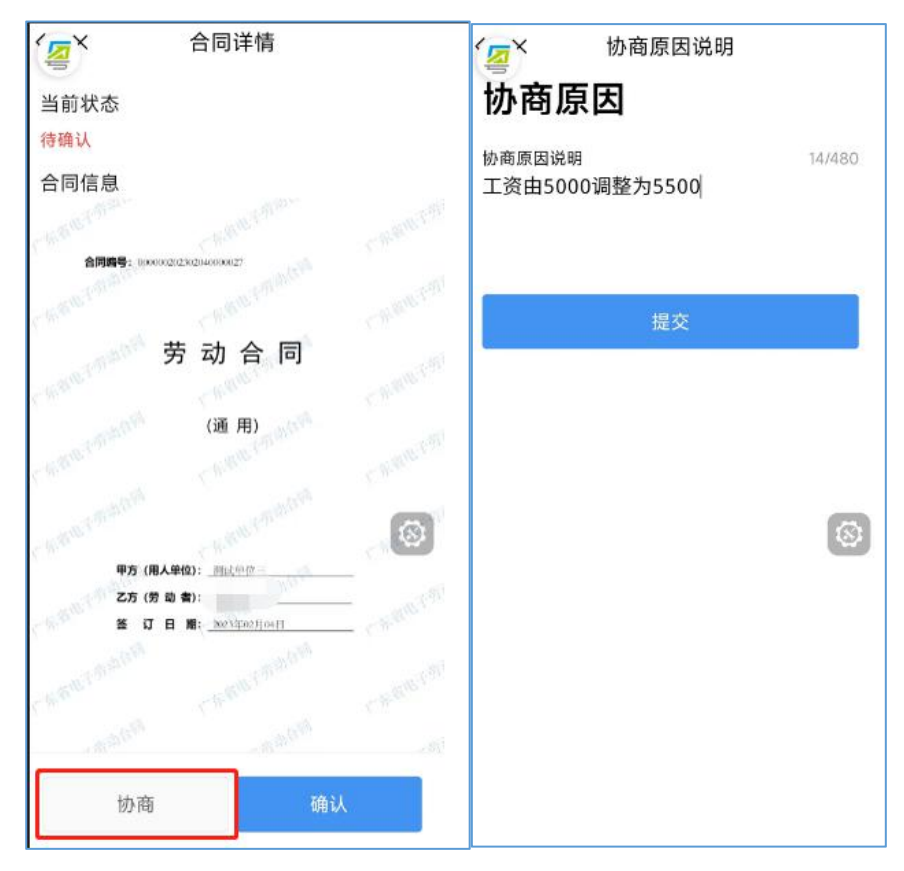

#### 1.3.3 合同签订

合同确认无误后,选择"经常居住地"和"户籍地址",点击【提交】。

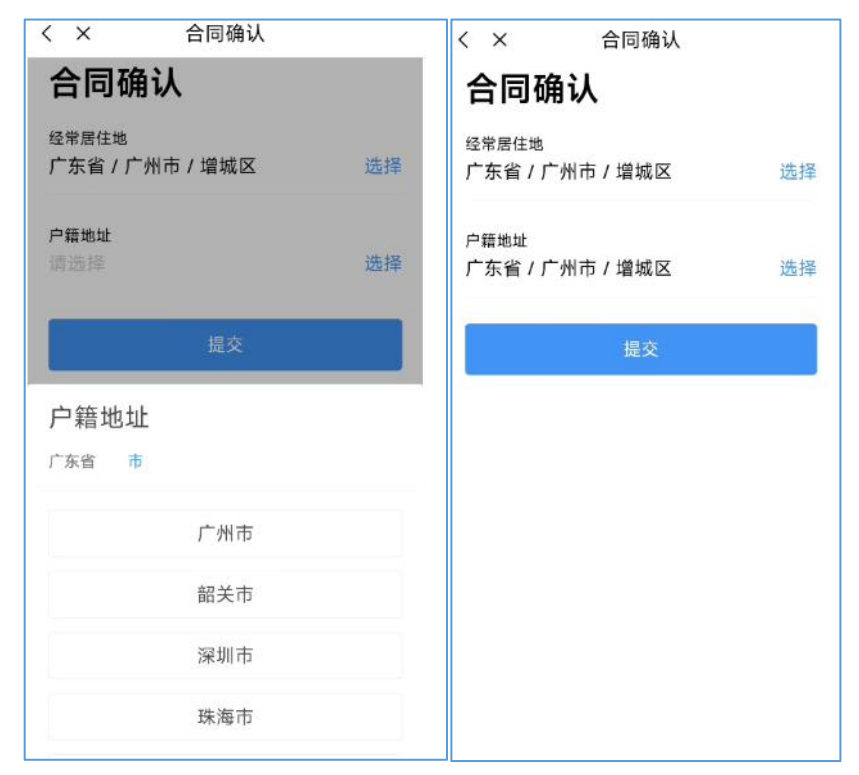

点击【签订】,在"粤信签"小程序完成人脸识别验证,进入签署界面。劳动者在 此页面可再次查阅劳动合同内容。

| < × 合同详情                                  | ·•· 0 | ☆ 签署文件        | ·•· •            |  |
|-------------------------------------------|-------|---------------|------------------|--|
| 10 Partin, Endersch, Alexandra (Kalendar) | 1     | 签署剩余时间        | : 23:59:10       |  |
| 当前状态                                      |       | 请尽快处理签署任务。您可以 | 选择【确认签署】         |  |
| 个人得登订                                     |       |               |                  |  |
| 古向信息                                      |       | 任务详情          |                  |  |
| A2112.                                    |       | 发起人信息         |                  |  |
|                                           |       | 发起人           | 刘俊协              |  |
| 劳 动 合 同                                   | -     | 时间要求          |                  |  |
|                                           | . 🧐   | 发起时间          | 2023-02-03 09:21 |  |
| (通用)                                      | 粤信签   | 截止时间          | 2023-02-04 09:21 |  |
|                                           |       | 待签署文件         |                  |  |
| <b>甲方 (用人单位):</b> 广州湖达平(2001号)            |       | 广州测试单位001号电子势 | 5… 请查阅 >         |  |
| 乙方(労助者):<br>釜 订日期: 2025年0月10日             |       | 我的待签          |                  |  |
|                                           |       | 签名:           |                  |  |
| 签订倒计时:28天                                 |       | 我接受《广东省统一电子目  | 『章及签名平台用户协议》     |  |
| 合同终止 签订                                   |       | 确定签署          |                  |  |

点击【确认签署】,弹出【确认签署】和【取消】按钮。点击【确定签署】,【允 许】打开微警认证小程序,完成人脸识别验证,再次点击【确定签署】,即可完成签署。

|                                          |                                               | ☆ 签署文件 ·•· ●            |                                          |
|------------------------------------------|-----------------------------------------------|-------------------------|------------------------------------------|
| <ul> <li>☆ 签署文件</li> <li>●</li> </ul>    |                                               | 签署剩余时间:23:58:36         |                                          |
| 蓝潮射命时间:23.59:08<br>请尽快处理签署任务。您可以选择【确认签署】 | < 人臉识别认证 ●●●●●●●●●●●●●●●●●●●●●●●●●●●●●●●●●●●● | 请尽快处理签署任务。您可以选择【确认签署】   | ☆ 签署文件 ・・・ ●                             |
|                                          |                                               | 任务详情                    |                                          |
| 任务详情                                     |                                               | 发起人信息                   |                                          |
| 发起入信息<br>发起人 刘俊协                         | ĹŔ,                                           | 发起人                     | 你已确认答罢                                   |
|                                          | 当前业务需要人脸识别验证                                  | 时间要求                    |                                          |
| 确定签署<br>发 您选择确认签署,请您再次确认。 21             |                                               | 发起时间 2023-02-03 09:21   | 悉確認使用电子金單小程序, 您可以通过小程序管<br>理个人签名和查看签署记录。 |
| 截)                                       | ■ 即将打开"微警认证"小程序 ■                             | 截止时间 2023-02-04 09:21   | 返回业务办理                                   |
| 取消 确定签署<br>特金署文件                         | 姓<br>••• 取消 允许                                | 待签署文件                   | 查看签署详情                                   |
| 广州测试单位001号电子劳··· 请查问 >                   | 身份证号码<br>44****X @                            | 广州测试单位001号电子劳… 请查阅 >    | -                                        |
| 我的特监                                     | 我已间述并同意遵循《田户印条执议》和《个                          | 我的特签                    |                                          |
| 签名: 10000                                | 人信息保护政策)                                      | 签名:                     |                                          |
| ✓ 我接受(广东省统一电子印章及签名平台用户协议)                | 开始人脸识别验证                                      | 我接受《广东省统一电子印章及签名平台用户协议》 |                                          |
| 确定签署                                     |                                               | 确定签署                    |                                          |

#### 1.3.4 合同终止

若确认合同内容后,劳动者决意不与当前企业单位签订合同,点击【合同终止】可 终止当前流程。

| く × 合同详情                                                  | 1 电子合同                                    |     |
|-----------------------------------------------------------|-------------------------------------------|-----|
| 当前状态<br><mark>个人待签订</mark><br>合同信息                        | 电子劳动合同<br>我的电子合同                          | 全部・ |
| <b>合同時号:</b> 0000002023(20250000006)                      | 测试単位二<br>合同状态: 已终止<br>合同开始日期: 2023年02月01日 | >   |
| 劳动合同                                                      | 合同结束日期: 2024年02月01日                       |     |
| (通 用)                                                     |                                           |     |
| 甲方(用人单位): <u>广州間は単位の1号</u><br>乙方(労助者):<br>答 37日略: <u></u> |                                           |     |
| 签订倒计时:28天<br>合同终止 签订                                      |                                           |     |